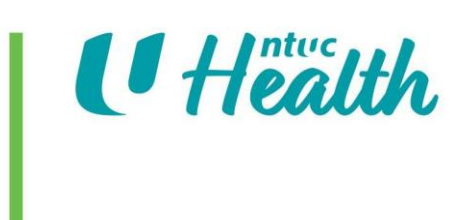

## A guide on how to install WhatsApp application on your smartphone/tablet

| 1. | Search for "WhatsApp" in<br>Google Play Store (Android<br>phone) or App Store (iPhone). | Search for apps & games & K<br>For you Top charts Premium Categori                                    |
|----|-----------------------------------------------------------------------------------------|----------------------------------------------------------------------------------------------------|
| 2. | Click "Install". Once the app<br>has been downloaded, click on<br>"Open".               | WhatsApp<br>Messenger<br>WhatsApp<br>Inc.<br>WhatsApp<br>Messenger<br>WhatsApp Inc.<br>Uninstall Open |

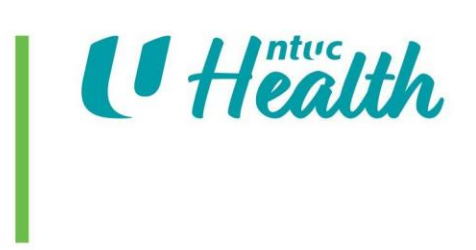

| 3. | Click "Agree and continue".                                                      | Welcome to WhatsApp                                                                                                    |
|----|----------------------------------------------------------------------------------|----------------------------------------------------------------------------------------------------|
|    |                                                                                  |                                                                                                    |
|    |                                                                                  | Read our Privacy Policy. Tap "Agree and continue" to<br>accept the Terms of Service<br>AGREE AND CONTINUE<br>from<br>FACEBOOK                                             |
| 4. | Select 'Singapore' as the<br>country and enter your phone<br>number. Click next. | Enter your phone number   WhatsApp will send an SMS message to verify your phone number. What's my number? Singapore + 65 phone number Carrier SMS charges may apply NEXT |

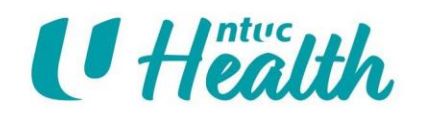

| 5. | Click "continue " to sync<br>WhatsApp with your contact<br>list in the phone | To find and restore your backup from<br>Google Drive, allow WhatsApp access<br>to your contacts and your device's<br>photos, media, and files.   |
|----|------------------------------------------------------------------------------|----------------------------------------------------------------------------------------------------|
| 6. | Click "Allow" for the<br>subsequent pop-up boxes.                            | Allow WhatsApp to access your contacts?<br>Allow<br>Deny<br>Allow WhatsApp to access photos, media and<br>files on your device?<br>Allow<br>Deny |

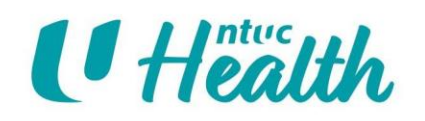

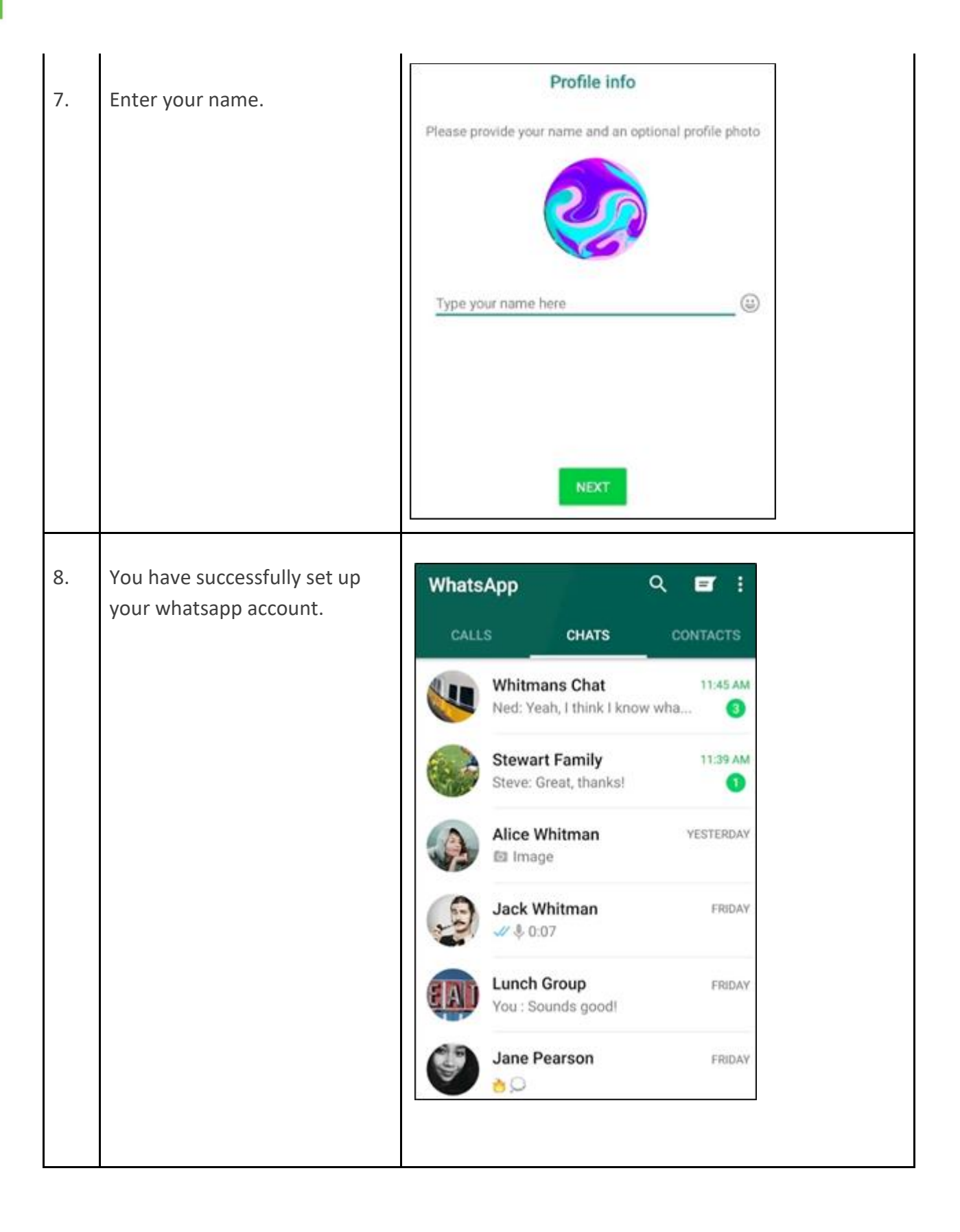